# Lietotāja Rokasgrāmata HL-5340D/HL-5350DN

Lai nekļūdītos pie aparāta instalācijas un lietošanas, vispirms izlasiet šo rokasgrāmatu.

# **9** SVARĪGI

Vēl NEPIEVIENOJIET interfeisa vadu.

## Izpakojiet printeri un pārbaudiet tā komplektāciju.

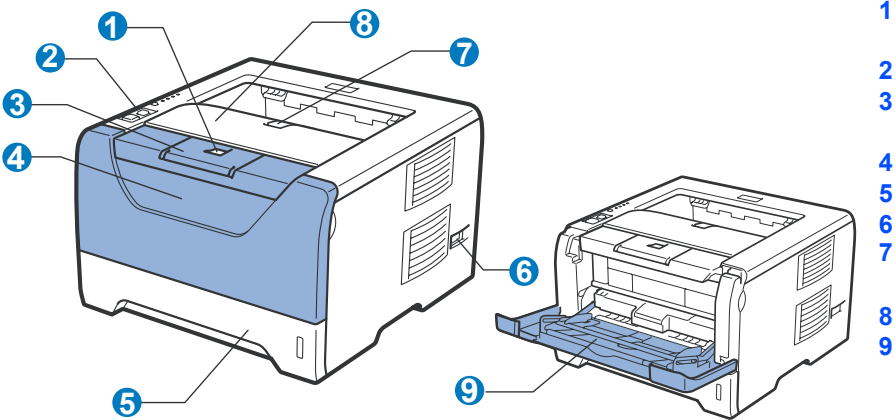

- Priekšējā vāka atbrīvošanas taustinš
- Kontroles panelis 2
- Izdrukāto lapu atbalsta mēlīte 3 (Support Flap 1)
- Priekšējais vāks
- Papīra lāde 5
- Strāvas padeves slēdzis 6 Izdrukāto lapu atbalsta mēlīte 2
- (Support Flap 2)
- Izdrukāto lapu uztveres lāde 8 Daudzfunkcionāla padeve 9
  - (MP Tray)

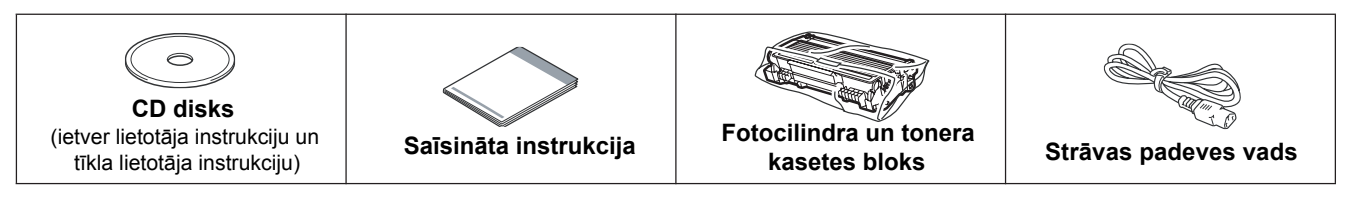

#### UZMANĪBU 1

Lai izvairītos no nosmakšanas, aparāta plastikāta iepakojumu glabājiet bērniem nepieejamā vietā.

#### 🖉 Piezīme

- Saglabājiet iepakojuma materiālu gadījumam, ja printeri vajadzēs pārvest.
- Interfeisa vads nav standarta komplektācijā. Iegādājieties tādu kabeli, kāds jums būs nepieciešams (USB, Paralēlais vai tīkla).

#### USB vads

- Neizmantojiet vadu, kas ir garāks par 2 m.
- Pievienojot USB vadu, pārliecinieties, ka pievienojat to jūsu datora USB portam, nevis, piemēram, klaviatūrai.

#### Paralēlais vads

Neizmantojiet paralēlā interfeisa vadu, kas ir garāks par 2 m. Izmantojiet ekranizēto interfeisa vadu, kas ir IEEE 1284 savienojams.

#### Tīkla vads (tikai HL-5350DN)

Izmantojiet taisnceļa 5.kategorijas (vai augstāka līmeņa) daudzdzīslu kabeli priekš 10BASE-T vai 100BASE-TX Fast Ethernet Network.

## 🖉 Piezīme

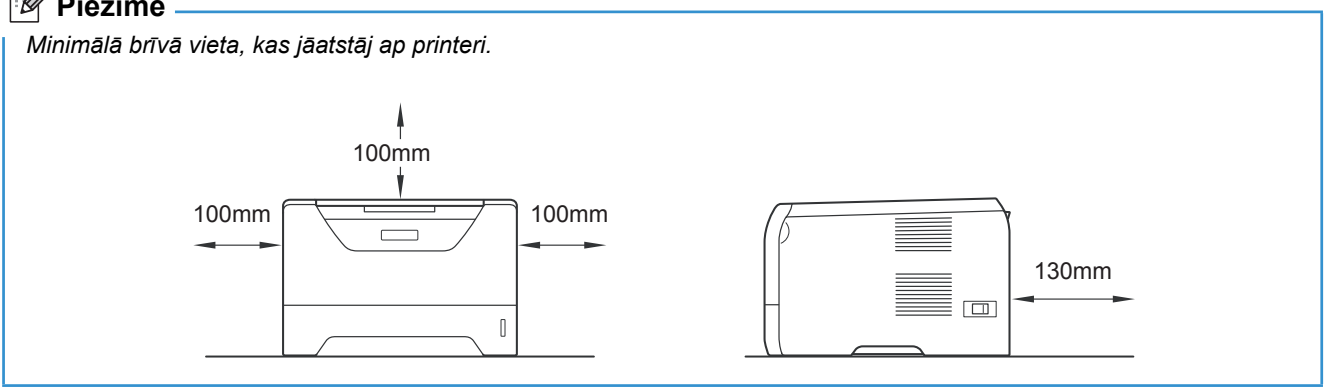

#### Rokasgrāmatā lietotie simboli

|                                                                                                    | BRĪDINĀJUMS                                             | BRĪDINĀJUMI norāda ko darīt, lai izvairītos no iespējamas savainošanās.                                                        |  |  |
|----------------------------------------------------------------------------------------------------|---------------------------------------------------------|----------------------------------------------------------------------------------------------------|--|--|
|                                                                                                    | UZMANĪBU                                                | Precizē darbības, kuras jums jāveic vai no kurām jāizvairās, lai pasargātu sevi no vidējiem vai smagiem ievainojumiem.         |  |  |
| Precizē darbības, kuras jums jāveic vai no kurām jāizvairās, lai pasargāta pri<br>vai citus objektus no bojājumiem. |                                                         | Precizē darbības, kuras jums jāveic vai no kurām jāizvairās, lai pasargāta printeri<br>vai citus objektus no bojājumiem.       |  |  |
|                                                                                                    | Â                                                       | Brīdina par iespējamu elektriskās strāvas triecienu.                                                                           |  |  |
|                                                                                                    |                                                         | Brīdina nepieskarties virsmām, kas var būt karstas.                                                                            |  |  |
|                                                                                                    | Piezīme                                                 | Padoms kā rīkoties konkrētā situācijā vai kā esošā darbība atsaucas uz citām<br>funkcijām.                                     |  |  |
| Q                                                                                                    | Lietotāja instrukcija<br>Tīkla lietotāja<br>instrukcija | Norāda uz informāciju Lietotāja instrukcijā vai tīkla lietotāja instrukcijā (angliski), kas<br>ir komplektācijā esošajā diskā. |  |  |

## Fotocilindra un tonera bloka instalēšana

#### SVARĪGI

Vēl NEPIEVIENOJIET interfeisa kabeli.

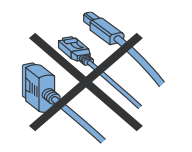

- Noņemiet no aparāta iepakojuma lentas.
- 2 Nospiediet priekšējā vāka atbrīvošanas taustiņu un atveriet priekšējo vāku (1).

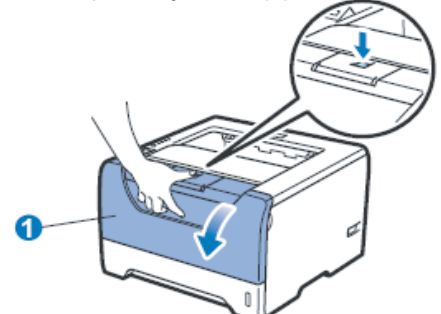

3 Izpakojiet fotocilindra un tonera kasetes bloku.

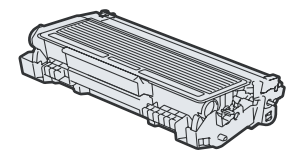

Uzmanīgi sakratiet toneri vairākas reizes no vienas puses uz otru, lai vienmērīgi izlīdzinātu toneri pa kaseti.

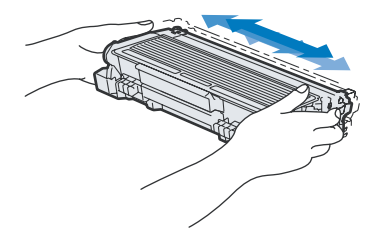

5 lelieciet fotocilindra un tonera kasete bloku aparātā līdz tas noklikšķ vietā.

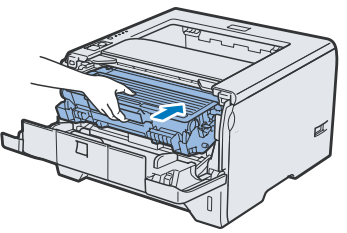

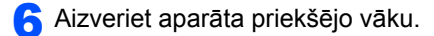

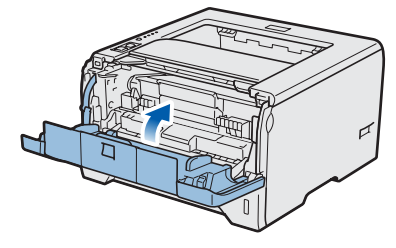

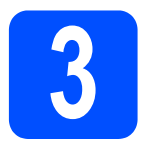

## Papīra ievietošana papīra lādē

Pilnībā izvelciet papīra lādi no aparāta.

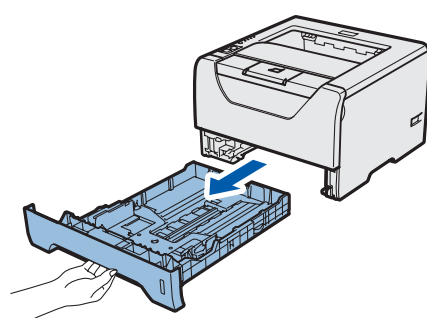

2 Turot nospiestu zilo papīra atbalsta atbrīvošanas taustiņu (1), pielāgojiet papīra sānu maliņu atbalstus jūsu izmantotajam papīra izmēram.

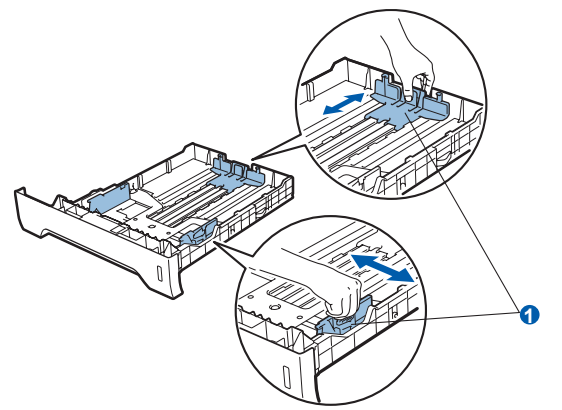

3 Lai izvairītos no papīra iesprūšanas, papīru pirms ielikšanas lādē, labi izvētiet.

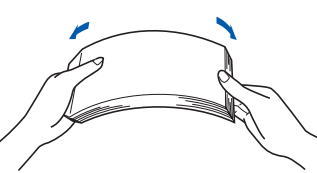

4 Ielieciet papīru papīra lādē. Pārliecinieties, ka tas ir līdzens un nepārsniedz maksimālo papīra atzīmi.

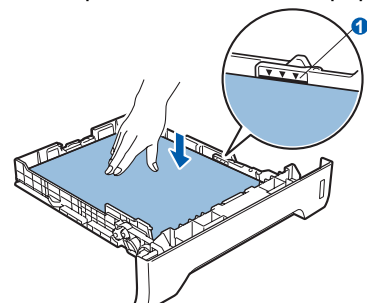

#### UZMANĪBU

Pārliecinieties, ka papīra atbalsta malas pieskaras papīram, lai tas tiktu pareizi ievilkts.

5 Uzmanīgi līdz galam ievietojiet papīra lādi atpakaļ aparātā.

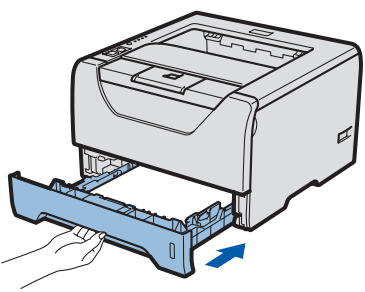

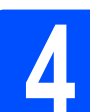

## Testa lapas izdruka

#### SVARĪGI

Vēl NEPIEVIENOJIET interfeisa kabeli.

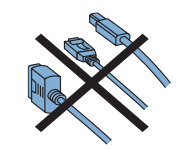

Pārliecinieties, ka printeris ir izslēgts. Pievienojiet printerim strāvas padeves vadu.

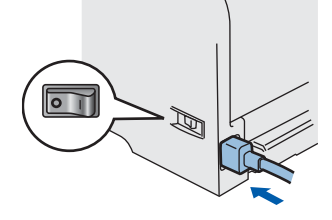

Pievienojiet strāvas padeves vadu kontaktligzdai sienā. Ieslēdziet aparātu.

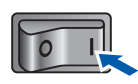

子 Atlokiet papīra atbalsta atloku.

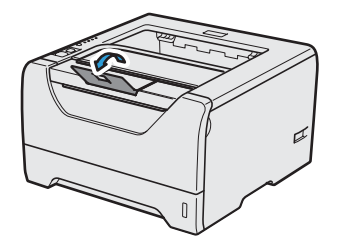

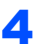

Kad aparāts būs uzsilis, **Status** lampiņa pārstās mirgot un iedegsies zaļa.

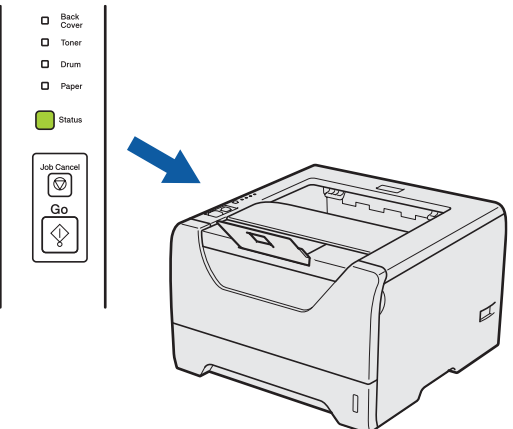

Spiediet **Go**. Aparāts izdrukās testa lapu. Pārbaudiet vai tā ir kārtīgi izdrukāta.

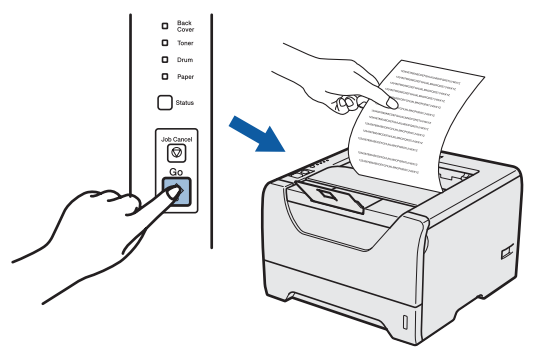

## Piezīme

Šī funkcija nebūs iespējama pēc pirmā izdrukātā darba no datora.

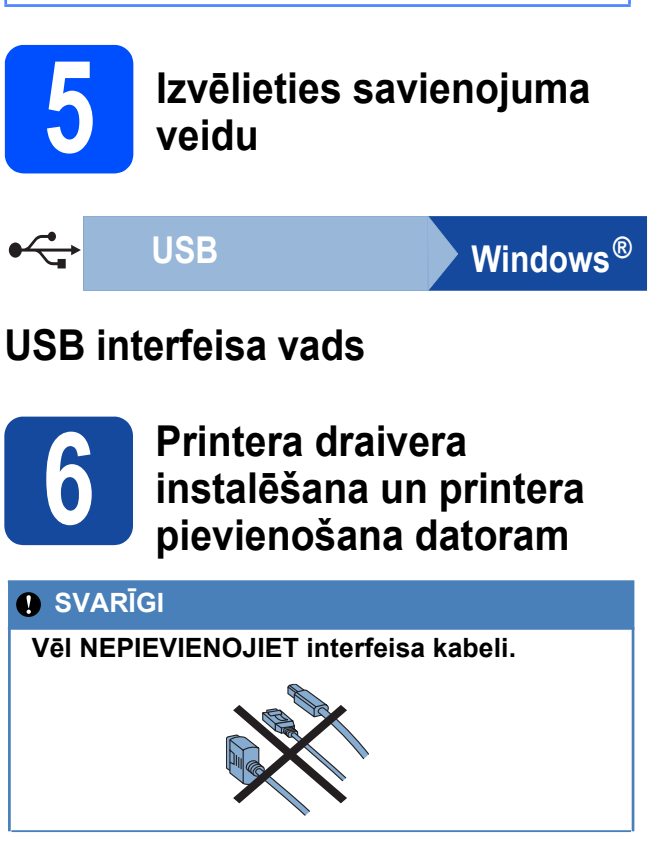

#### Piezīme

Ja datorā parādās Found New Hardware Wizard, spiediet Cancel.

- Found New Hardwarze Witzerd

   Witzers
   All Concents to the De Jound New Ballwarze Softwarze Softwar
- 1 Izslēdziet aparātu.

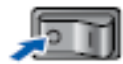

Pārliecinieties, ka USB interfeisa vads NAV pievienots printerim, tad sāciet printera draivera instalāciju. Ja vadu jau esat pievienojis, atvienojiet to.

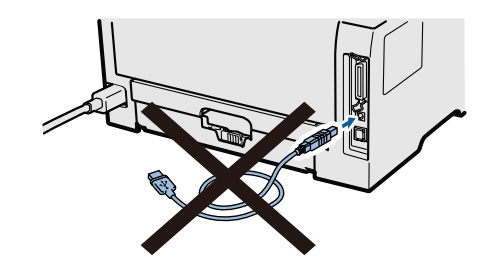

- 3 leslēdziet datoru. (Jums 'jāielogojas' ar Administratora tiesībām).
- 4 Ielieciet komplektā esošo CD disku datorā. Ekrānā automātiski atvērsies logs. Izvēlieties printera modeli un valodu.

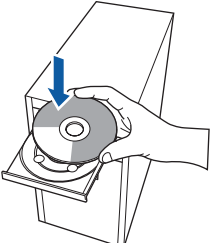

#### 🖉 Piezīme

Ja ekrānā Brother logs neatveras automātiski, ejiet uz **My Computer (Computer)**, dubults klikšķis uz CD-ROM ikonas, tad dubults klikšķis uz **start.exe**.

5 Menu logā spiediet Instal Printer Driver.

#### 🖉 Piezīme

Izvēlieties Install Printer Driver ikonu jūsu reģionam.

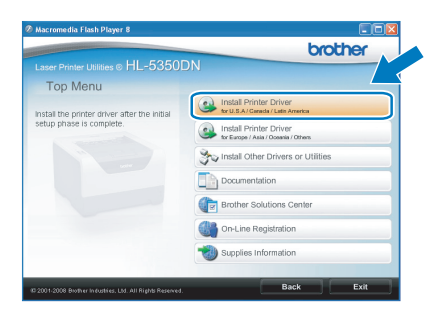

#### Spiediet USB Cable users.

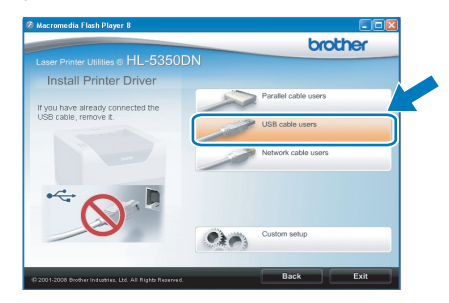

## 🖉 Piezīme

• Windows Vista<sup>®</sup> lietotājiem, kad parādās **User** Account Control logs, spiediet Continue.

| er Account (   | ontroi<br>gram needs your permission to continue |
|----------------|--------------------------------------------------|
| If you started | d this program, continue.                        |
| 2              | Setup.exe<br>InstallShield Software Corporation  |
| Details        | Cancel                                           |
|                |                                                  |

- Ja vēlaties instalēt PS draiveri (Brother's BR-Script Driver), izvēlieties Custom setup, tad sekojiet ekrānā redzamajām instrukcijām. Kad parādās Select Components logs, atzīmējiet PS (PostScript Emulation) Driver, tad turpiniet ar ekrānā redzamajām instrukcijām.
- 7 Kad parādās License Agreement logs, spiediet Yes.

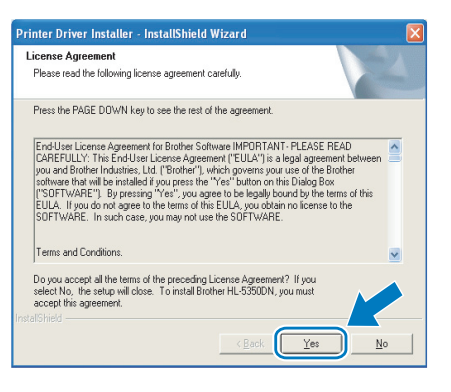

8 Noplēsiet uzlīmi, kas sedz USB interfeisa pievienošanas vietu.

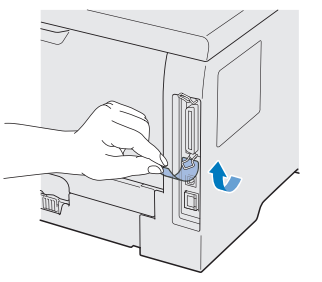

Kad parādās šis logs, pārliecinieties, ka printeris ir ieslēgts. Pievienojiet USB vadu printerim vietā, kur redzams simbols, tad otru vada galu pievienojiet datoram. Spiediet Next.

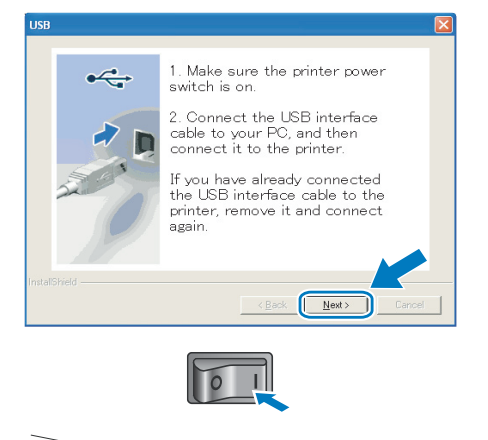

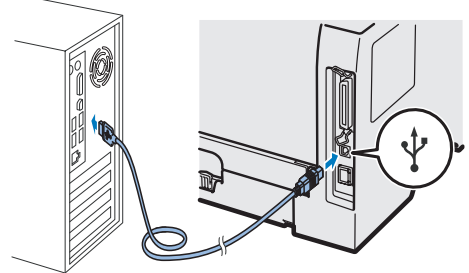

**1** Spiediet Finish.

#### Piezīme

- Ja vēlaties printeri reģistrēt on-line, atzīmējiet On-Line Registration.
- Ja nevēlaties iestatīt printeri kā Default printeri, izņemiet ķeksi no Set as Default Printer.

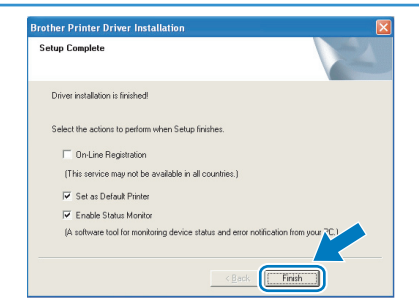

Instalācija ir pabeigta.

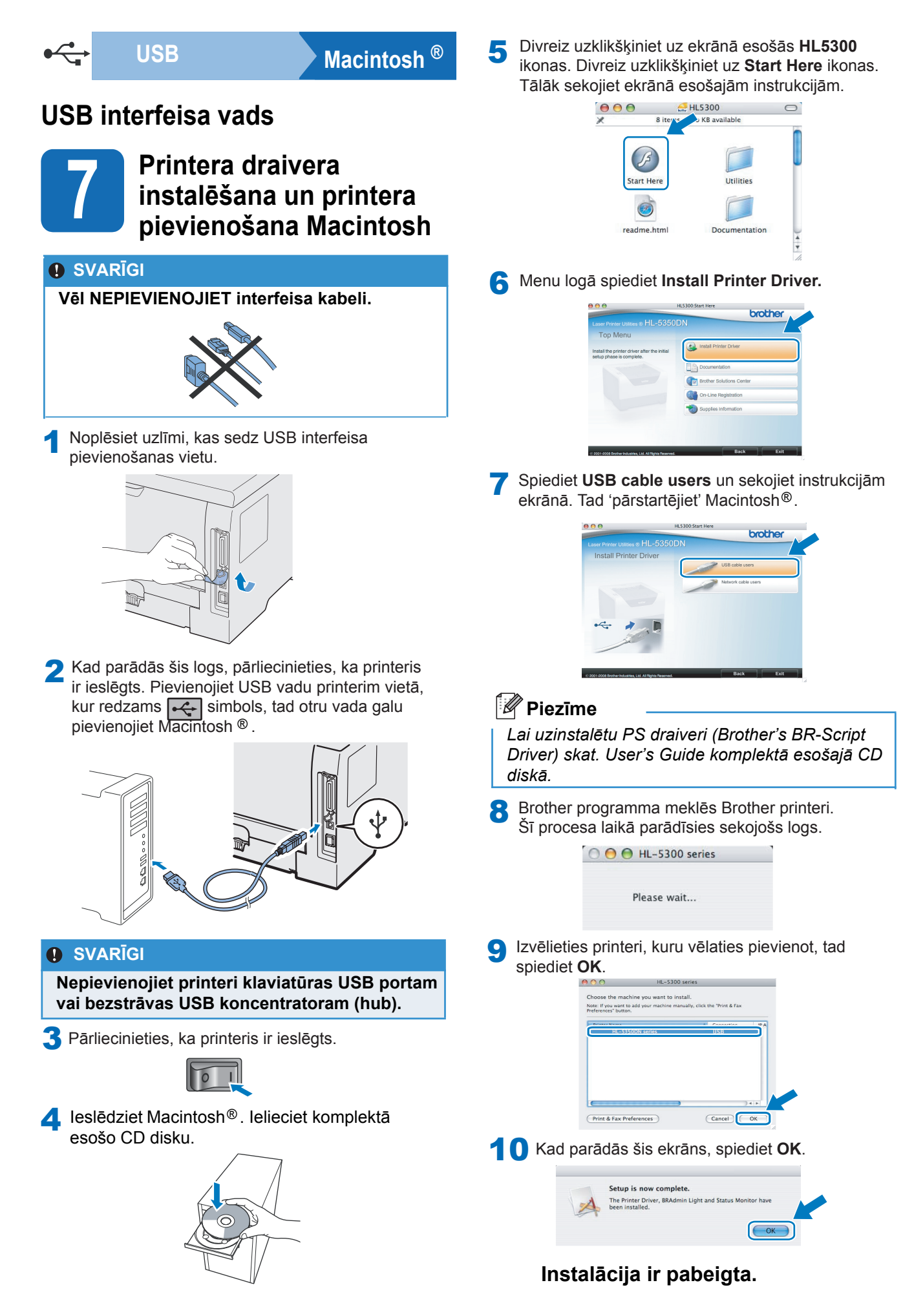

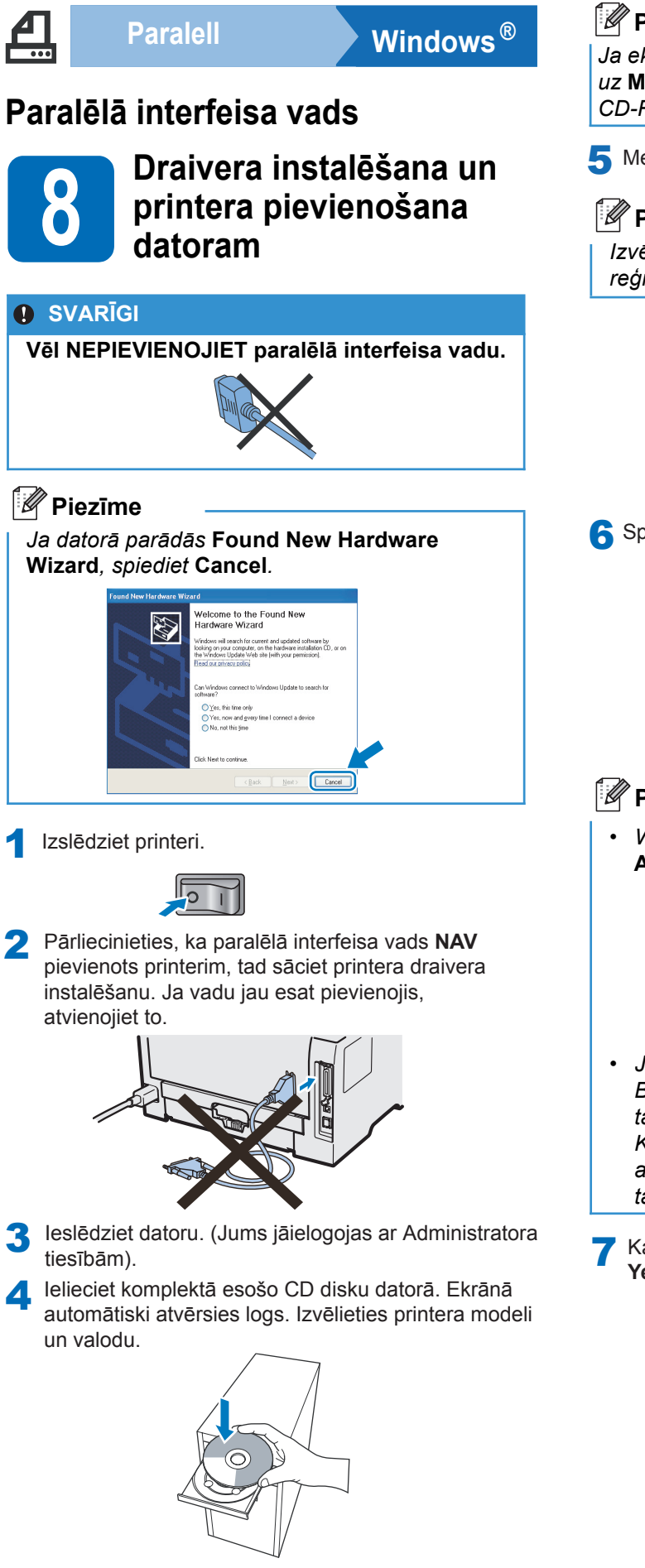

## Piezīme

Ja ekrānā Brother logs neatveras automātiski, ejiet uz **My Computer (Computer)**, dubults klikšķis uz CD-ROM ikonas, tad dubults klikšķis uz **start.exe**.

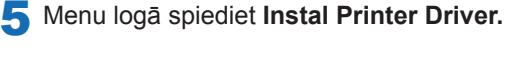

## 🖉 Piezīme

Izvēlieties Install Printer Driver ikonu jūsu reģionam.

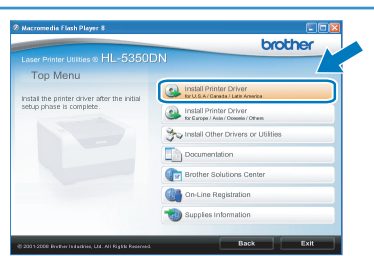

#### 6 Spiediet Parallel cable users.

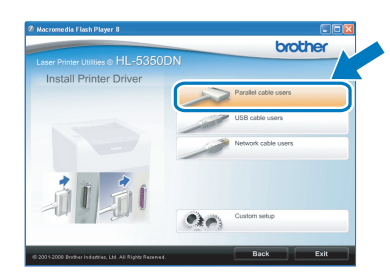

## 🖉 Piezīme

• Windows Vista<sup>®</sup> lietotājiem, kad parādās User Account Control logs, spiediet Continue.

| If you starte | d this program, continue.          |
|---------------|------------------------------------|
|               | Setup.exe                          |
|               | InstallShield Software Corporation |
|               |                                    |

- Ja vēlaties instalēt PS draiveri (Brother's BR-Script Driver), izvēlieties Custom setup, tad sekojiet ekrānā redzamajām instrukcijām. Kad parādās Select Components logs, atzīmējiet PS (PostScript Emulation) Driver, tad turpiniet ar ekrānā redzamajām instrukcijām.
- 7 Kad parādās License Agreement logs, spiediet Yes.

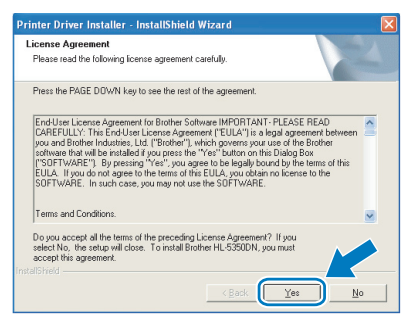

#### 8 Spiediet Finish.

## 🖉 Piezīme

- Ja vēlaties printeri reģistrēt on-line, atzīmējiet On-Line Registration.
- Ja nevēlaties iestatīt printeri kā Default printeri, izņemiet ķeksi no Set as Default Printer.

| etup C | omplete                                                                         |
|--------|---------------------------------------------------------------------------------|
| Drive  | installation is finished!                                                       |
| Selec  | the actions to perform when Setup finishes.                                     |
| Г      | On-Line Registration                                                            |
| (1     | his service may not be available in all countries.)                             |
| V      | Set as Default Printer                                                          |
|        | Enable Status Monitor                                                           |
| (4     | software tool for monitoring device status and error notification from your 701 |
|        | < Back                                                                          |

9 Pievienojiet paralēlā interfeisa vadu datoram, tad otru vada galu pievienojiet printerim.

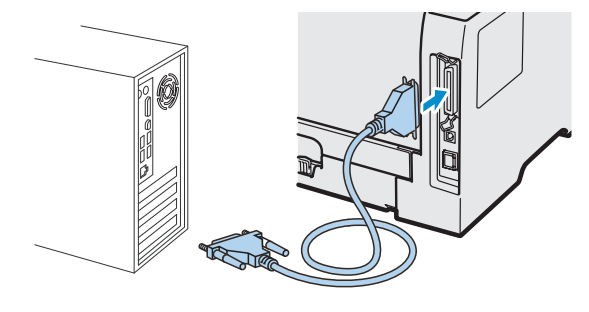

1 leslēdziet printeri.

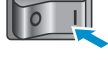

#### Instalācija ir pabeigta.

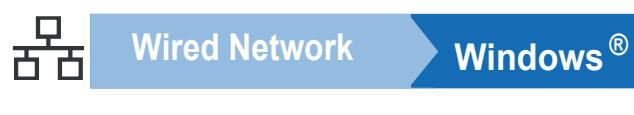

# Vadu tīkla interfeisa vads (tikai HL-5350DN)

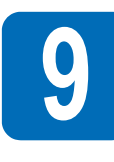

# Vienādranga tīkla printera lietotājiem

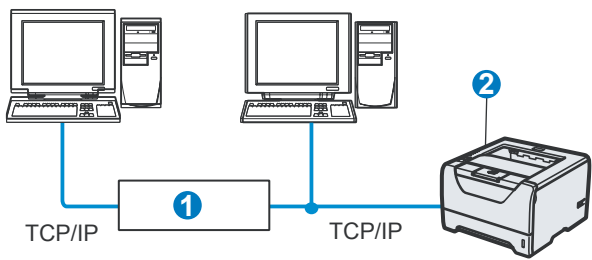

- Maršrutētājs (rooter)
- 2 Tīkla printeris

### 🖉 Piezīme

Ja jūs izmantojat Windows<sup>®</sup> Firewall, antispyware firewall funkciju vai antivīrusa lietotājprogrammu, īslaicīgi deaktivizējiet tās. Kad esat drošs, ka varat drukāt, konfigurējiet programmatūras iestatījumus sekojoši instrukcijām.

#### Pievienojiet printeri tīklam un instalējiet draiveri

Pievienojiet tīkla interfeisa vadu LAN konektoram, kas apzīmēts ar simbolu, tad pievienojiet to brīvajam koncentratora (hub) portam.

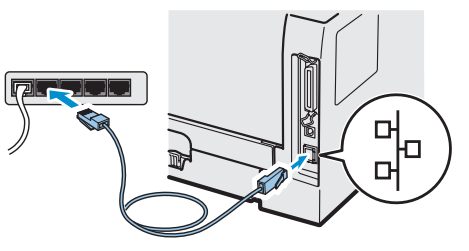

2 Pārliecinieties, ka printeris ir ieslēgts.

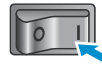

- 3 leslēdziet datoru. (Jums jāielogojas ar Administratora tiesībām).
- 4 Ielieciet komplektā esošo CD disku datorā. Ekrānā automātiski atvērsies logs. Izvēlieties printera modeli un valodu.

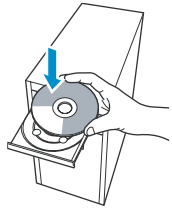

#### 🖉 Piezīme

Ja ekrānā Brother logs neatveras automātiski, ejiet uz **My Computer (Computer)**, dubults klikšķis uz CD-ROM ikonas, tad dubults klikšķis uz **start.exe**.

5 Menu logā spiediet Instal Printer Driver.

#### 🖉 Piezīme

Izvēlieties **Install Printer Driver** ikonu jūsu reģionam.

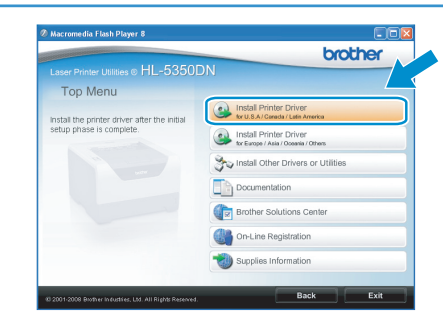

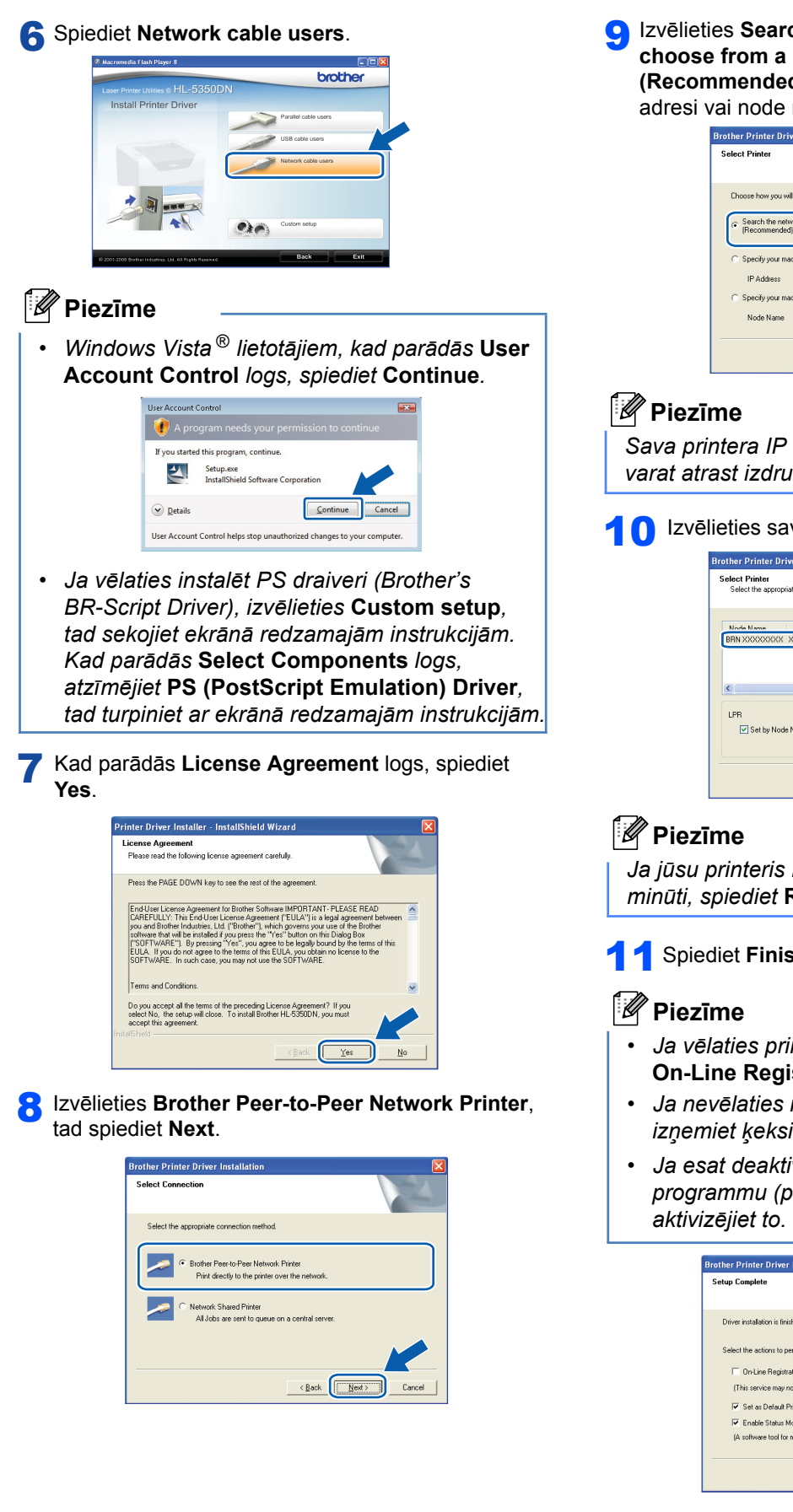

Izvelieties Search the network for devices and choose from a list of discovered devices (Recommended). Vai ievadiet sava printera IP adresi vai node nosaukumu. Spiediet Next.

|                                                                             | en en en en en en en en en en en en en e |
|-----------------------------------------------------------------------------|------------------------------------------|
| Select Printer                                                              | 2                                        |
| Choose how you will locate your Brother machine                             | on the network?                          |
| <ul> <li>Search the network for devices and choose (Recommended)</li> </ul> | rom a list of discovered devices         |
| C Specify your machine by address (Advanced                                 | Users)                                   |
| IP Address                                                                  |                                          |
| C Specify your machine by name (Advanced U                                  | ers)                                     |
| Node Name                                                                   |                                          |
|                                                                             |                                          |
|                                                                             | < Back Next> Cancel                      |

Sava printera IP adresi un node nosaukumu jūs varat atrast izdrukājot Printer Settings Page.

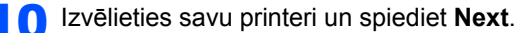

| other Printer Driver Installatio                        | n                  |               |
|---------------------------------------------------------|--------------------|---------------|
| select Printer<br>Select the appropriate network printe | ır.                | 24            |
| Node Name Node åddress                                  | Printer Name       | Location      |
| BRN XXXXXXXXX XXXXXXXXXXXX                              | X Brother HL-5350D | V series      |
| <                                                       |                    |               |
| LPR                                                     |                    | Configure IP  |
| Set by Node Name                                        | C                  | Refresh       |
|                                                         |                    |               |
|                                                         | < <u>B</u> ack     | Next > Cancel |

Ja jūsu printeris nepārādās sarakstā ilgāk par 1 minūti, spiediet Refresh.

#### Spiediet Finish.

- Ja vēlaties printeri reģistrēt on-line, atzīmējiet **On-Line Registration**.
- Ja nevēlaties iestatīt printeri kā Default printeri, izņemiet ķeksi no Set as Default Printer.
- Ja esat deaktivizējis savu Personal Firewall programmu (piem., Windows<sup>®</sup> Firewall),

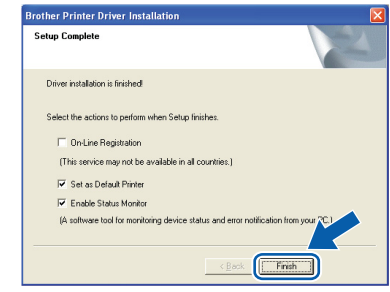

Instalācija ir pabeigta.

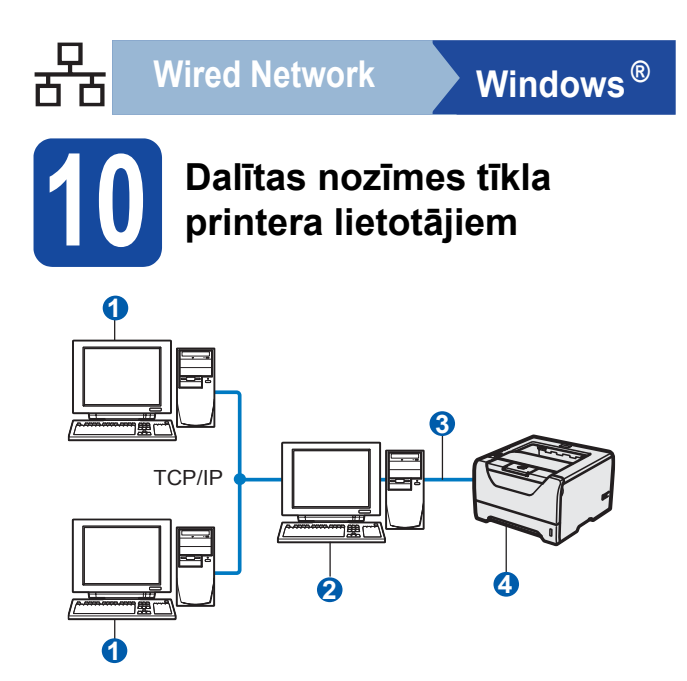

- 1 Klienta dators
- 2 "Server" vai "Print server"
- 3 TCP/IP vai USB vai Parallel
- 4 Printeris

# Draivera instalēšana un pareiza printera kārtas vai dalītā nosaukuma izvēle

- 1 leslēdziet datoru. (Jums jāielogojas ar Administratora tiesībām).
- 2 Ielieciet komplektā esošo CD disku datorā. Ekrānā automātiski atvērsies logs. Izvēlieties printera modeli un valodu.

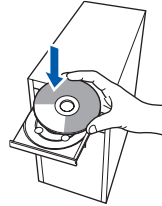

## Piezīme

Ja ekrānā Brother logs neatveras automātiski, ejiet uz **My Computer (Computer)**, dubults klikšķis uz CD-ROM ikonas, tad dubults klikšķis uz **start.exe**.

3 Menu logā spiediet Instal Printer Driver.

#### 🖉 Piezīme

Izvēlieties Install Printer Driver ikonu jūsu reģionam.

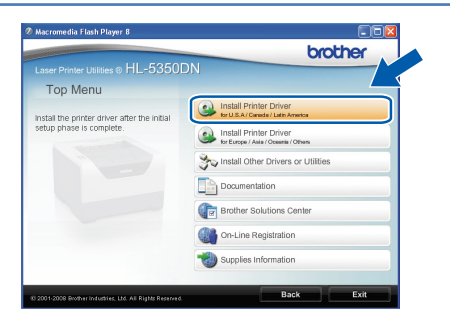

**4** Spiediet **Network cable users**.

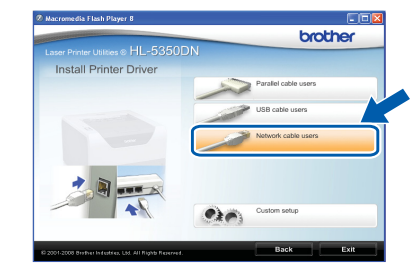

#### 🖉 Piezīme

• Windows Vista<sup>®</sup> lietotājiem, kad parādās User Account Control logs, spiediet Continue.

| 🚺 A pro       |                                                 |
|---------------|-------------------------------------------------|
| If you starte | d this program, continue.                       |
| 2             | Setup.exe<br>InstallShield Software Corporation |
| ✓ Details     | Continue                                        |

- Ja vēlaties instalēt PS draiveri (Brother's BR-Script Driver), izvēlieties Custom setup, tad sekojiet ekrānā redzamajām instrukcijām. Kad parādās Select Components logs, atzīmējiet PS (PostScript Emulation) Driver, tad turpiniet ar ekrānā redzamajām instrukcijām.
- 5 Kad parādās License Agreement logs, spiediet Yes.

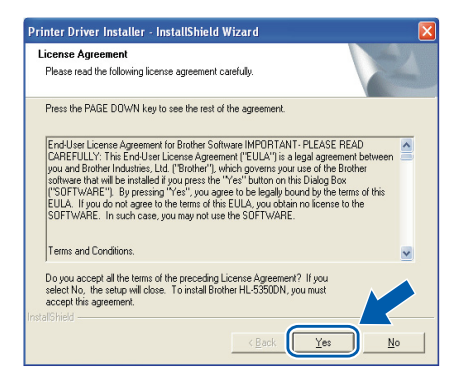

5 Izvēlieties Network Shared Printer, tad spiediet Next.

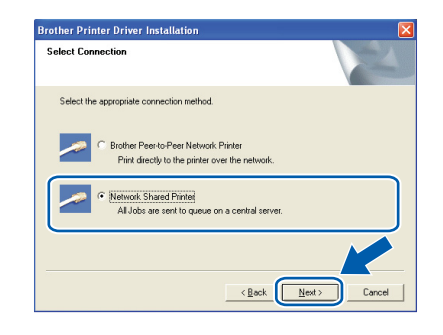

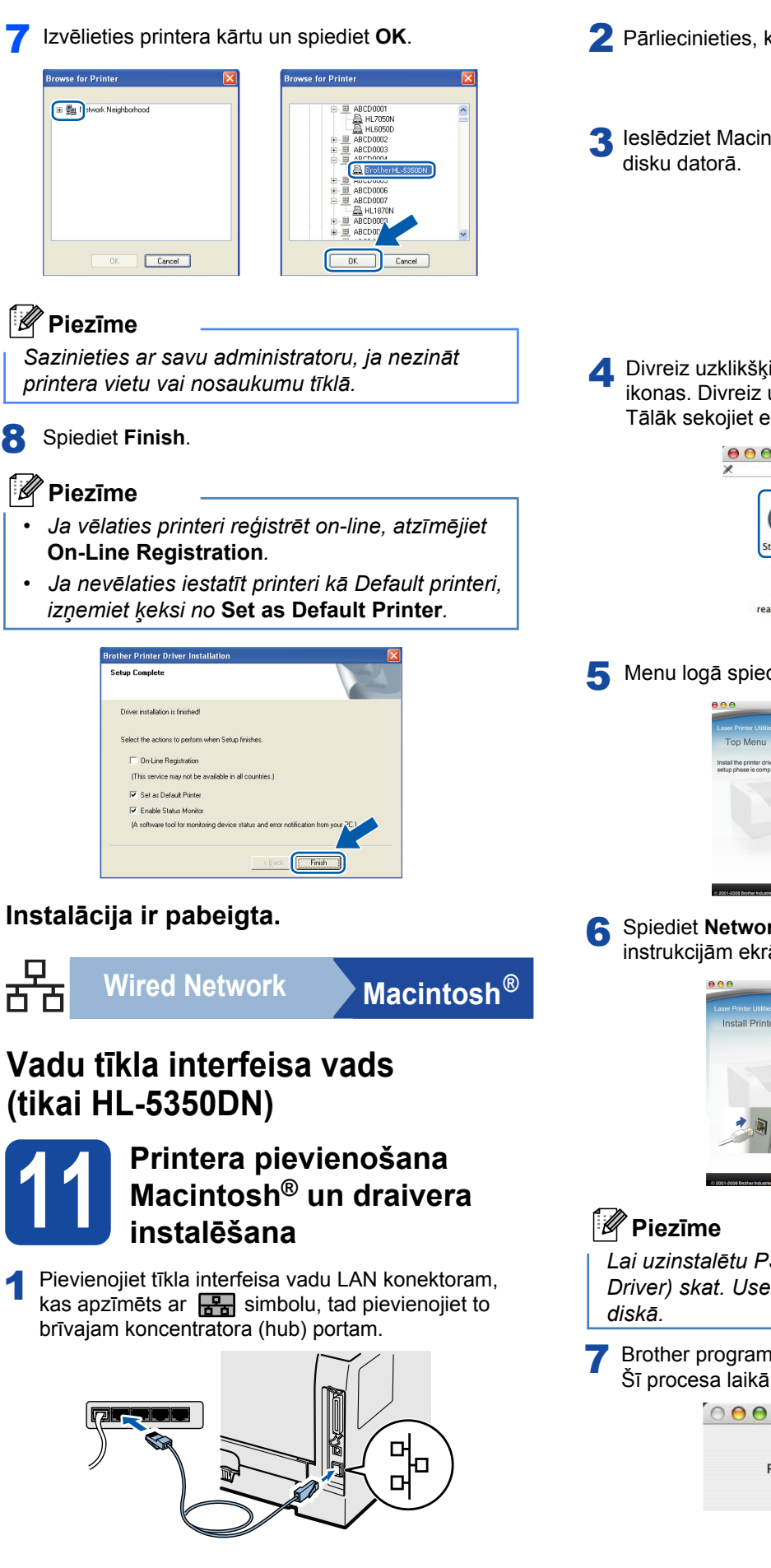

2 Pārliecinieties, ka printeris ir ieslēgts.

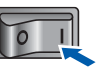

3 leslēdziet Macintosh<sup>®</sup>. Ielieciet komplektā esošo CD disku datorā.

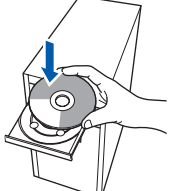

4 Divreiz uzklikšķiniet uz ekrānā esošās HL5300 ikonas. Divreiz uzklikšķiniet uz Start Here ikonas. Tālāk sekojiet ekrānā esošajām instrukcijām.

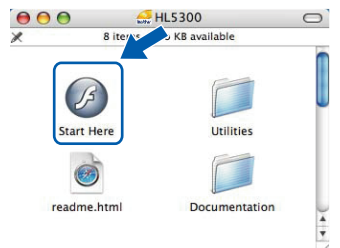

5 Menu logā spiediet Install Printer Driver.

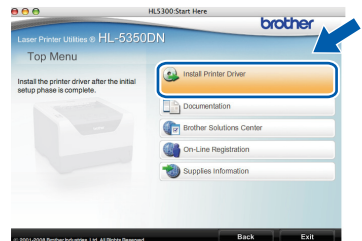

6 Spiediet Network cable users un sekojiet instrukcijām ekrānā. Tad 'pārstartējiet' Macintosh<sup>®</sup>.

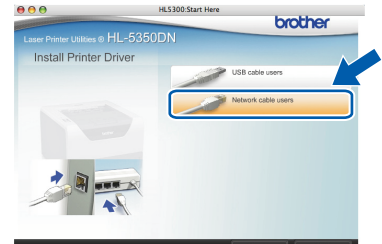

Lai uzinstalētu PS draiveri (Brother's BR-Script Driver) skat. User's Guide komplektā esošajā CD diskā.

Brother programma meklēs Brother printeri. Šī procesa laikā parādīsies sekojošs logs.

| 00 | HL-5300 series |  |
|----|----------------|--|
|    | Please wait    |  |

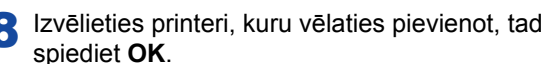

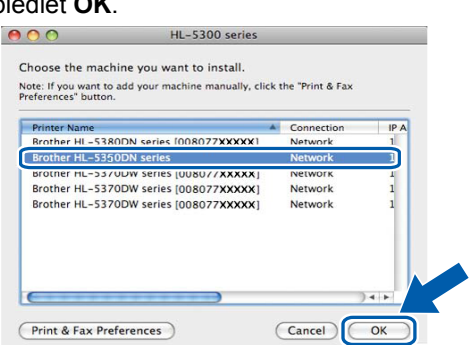

## 🖉 Piezīme

- Ja tīklam ir pievienots vairāk kā viens tāda paša modeļa printeris, aiz modeļa nosaukuma parādīsies MAC adrese (Ethernet Address).
- Jūs varat atrast sava printera MAC adresi (Ethernet Address), izdrukājot Printer Settings Page.

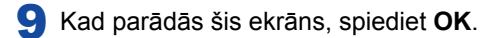

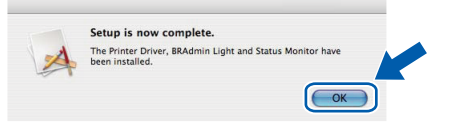

### Instalācija ir pabeigta.

## Tīkla lietotājiem (tikai HL-5350DN)

## BRAdmin Light iespēja (tikai Windows<sup>®</sup> lietotājiem)

BRAdmin Light ir noderīgs Brother tīkla iekārtu sākuma iestatīšanai. Tā var arī meklēt Brother iekārtas tīklā, apskatīt to statusu un konfigurēt pamata tīkla iestatījumus, piemēram, IP Adresi.

## 🖉 Piezīme

- Ja jums ir nepieciešama progresīvāka printera vadība, izmantojiet jaunāko Brother BRAdmin Professional 3, kas ir pieejama http://solutions.brother.com/.
- Ja jūs izmantojat anti-spyware firewall funkciju vai antivīrusa lietotājprogrammu, īslaicīgi deaktivizējiet tās. Kad esat drošs, ka varat drukāt, konfigurējiet programmatūras iestatījumus sekojoši instrukcijām.

## BRAdmin Light konfigurēšana

### Piezīme

Printera servera noklusētā parole ir '**access**'. Jūs varat izmantot BRAdmin Light, lai izmainītu paroli.

Menu logā spiediet Install Other Drivers or Utilities.

| 111 5056                               | brother                                |
|----------------------------------------|----------------------------------------|
| aser Printer Utilities © HL-5350       | JDN                                    |
| Top Menu                               |                                        |
| nstall optional drivers, utilities and | Reulis Al Canada (Latin Arrendoa       |
| Network management tools.              | Install Printer Driver                 |
|                                        | Sty Install Other Drivers or Utilities |
|                                        | Documentation                          |
|                                        | Brother Solutions Center               |
|                                        | On-Line Registration                   |
|                                        | 3 Supplies Information                 |

Spiediet BRAdmin Light un sekojiet instrukcijām ekrānā.

| Laser Printer Utilities @ HL-5350                                                                                                    | DN                       |
|----------------------------------------------------------------------------------------------------|--------------------------|
| Install Other Drivers or U                                                                                                    | Itilities                |
| use this software for the initial setup                                                                                                    | BRAdmin Light            |
| of network connected Brother<br>devices<br>By using DRAmm Light you can<br>search for Brother products on your<br>network, configure the basic network<br>settings such as the PP address and<br>view the status of Brother products<br>from your PC. | Driver Deployment Wizard |
|                                                                                                    | Generic PCL Driver       |
|                                                                                                    | Web BRAdmin              |
|                                                                                                    | BRAdmin Professional     |
|                                                                                                    | For Linux® users         |
|                                                                                                    |                          |

### 🖉 Piezīme

Windows Vista<sup>®</sup> lietotājiem, kad parādās **User** Account Control logs, spiediet Allow.

| Don't run ti<br>before. | e program unless you know where it's from or you've used it       |
|-------------------------|-------------------------------------------------------------------|
|                         | Setup.exe<br>Unidentified Publisher                               |
| Can<br>I don            | cel<br>t know where this program is from or what it's for.        |
| <u>Allo</u> I trus      | W<br>this program. I know where it's from or I've used it before. |
| Details                 |                                                                   |

## IP Adreses, Subnet Mask un Gateway reģistrēšana, izmantojot BRAdmin Light

## 🖉 Piezīme

Ja jūsu tīklam ir DHCP/BOOTP/RARP serveris, jums nav jāveic sekojošās darbības. Printera serveris automātiski atradīs IP Adresi.

Sāciet BRAdmin Light. Tas automātiski sāks meklēt jaunas iekārtas.

| Searching for Devices            |                |
|----------------------------------|----------------|
| Searching network for 6 seconds. | Stop Searching |
| New Device: 1 (Unconfigured: 1)  |                |

2 Divreiz noklikšķiniet uz nekonfigurēto iekārtu.

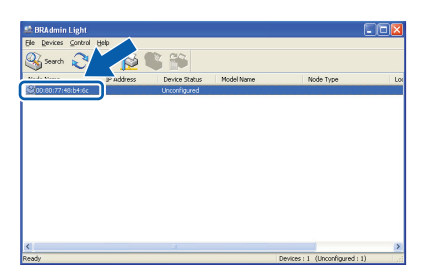

3 Zem Boot Method izvēlieties STATIC. levadiet IP Address, Subnet Mask un Gateway, tad spiediet OK.

| letwork    |               |               |  |
|------------|---------------|---------------|--|
|            | - Boot Method |               |  |
|            | OAUTO         |               |  |
|            | STATIC        |               |  |
|            | ODHCP         |               |  |
|            | ORARP         |               |  |
|            | BOOTP         |               |  |
|            |               |               |  |
|            |               |               |  |
| IP -       | Address       | 192.168.1.2   |  |
| Şub        | onet Mask     | 255,255,255,0 |  |
|            |               |               |  |
| <u>G</u> a | семау         | 0.0           |  |
|            |               |               |  |

Informācija par adresi tiks saglabāta printerī.

## Tīkla lietotājiem (tikai HL-5350DN)

## BRAdmin Light iespēja (tikai Mac Os<sup>®</sup> X lietotājiem)

BRAdmin Light ir noderīgs Brother tīkla iekārtu sākuma iestatīšanai. Tā var arī meklēt Brother iekārtas tīklā, apskatīt to statusu un konfigurēt pamata tīkla iestatījumus, piemēram, IP Adresi.

## IP Adreses, Subnet Mask un Gateway reģistrēšana, izmantojot BRAdmin Light

#### 🖉 Piezīme

- Ja jūsu tīklam ir DHCP/BOOTP/RARP serveris, jums nav jāveic sekojošās darbības. Printera serveris automātiski atradīs IP Adresi.
- Pārliecinieties, ka jūsu datorā ir uzinstalēta Java™ klienta programmas 1.4.2. vai jaunāka versija.
- Printera servera noklusētā parole ir 'access'. Jūs varat izmantot BRAdmin Light, lai izmainītu paroli.
- **1** Datora ekrānā divreiz nospiediet **Macintosh HD** ikonu.

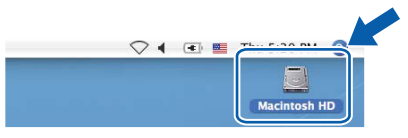

2 Izvēlieties Library, Printers, Brother, tad Utilities.

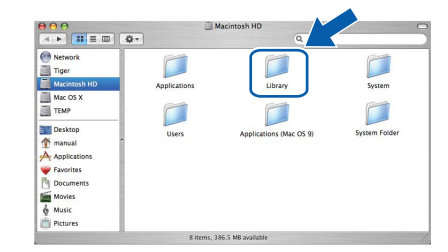

3 Lai palaistu programmu, divreiz uzspiediet uz BRAdmin Light.jar. BRAdmin Light sāks meklēt jaunas iekārtas.

| $\Theta \Theta \Theta$                          |                        | 🔰 Utilities            |                |  |  |
|-------------------------------------------------|------------------------|------------------------|----------------|--|--|
| Back View                                       | Action                 | Utilities ControlCente | Search         |  |  |
| Network Mac OS X 1 Macintosh HD Mac OS X 2 TEMP | Brother Status Monitor | BRAdmin Light.jar      | BrSupplyTool   |  |  |
| Tesktop<br>fax<br>Library<br>Favorites          | RemoteSetup            | ControlCenter          | DeviceSelector |  |  |
| Applications Documents Movies Music Pictures    |                        | Server                 |                |  |  |

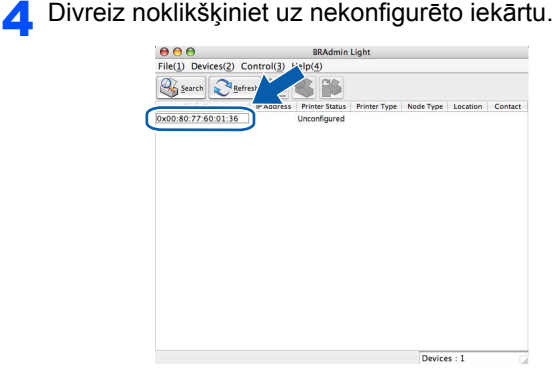

Zem Boot Method izvēlieties STATIC. levadiet IP Address, Subnet Mask un Gateway, tad spiediet OK.

| Boot Method |               |   |
|-------------|---------------|---|
| O AUTO      |               |   |
| STATIC      |               |   |
| O DHCP      |               |   |
| O RARP      |               |   |
| O BOOTP     |               |   |
|             |               |   |
| IP Address  | 192.168.1.2   |   |
| Subnet Mask | 255.255.255.0 |   |
| Gateway     | 0.0.0.0       | 3 |
|             |               |   |

🔓 Informācija par adresi tiks saglabāta printerī.

## Tīkla lietotājiem (tikai HL-5350DN)

## Uz Web balstīta vadība (web pārlūkprogramma)

Brother printera serveris ir aprīkots ar web serveri, kas Jauj jums redzēt tā statusu vai izmainīt tā konfigurācijas iestatījumus, izmantojot HTTP (Hyper Text Transfer Protocol).

## 🖉 Piezīme

- Administratora lietotājvards ir 'admin' un noklusētā parole ir 'access'.
- Windows lietotājiem ir iteicams Microsoft Internet Explorer 6.0<sup>®</sup> (vai lielāks) vai Firefox<sup>®</sup> 1.0 (vai lielāks), Macintosh <sup>®</sup> lietotājiem -Safari <sup>®</sup> 1.3 (vai lielāks). Pārliecinieties, ka JavaScript un Cookies ir pieejami lai arī kādu pārlūkprogrammu jūs izmantotu. Lai izmantotu web pārlūkprogrammu, jums jāzina printera servera IP Adrese. Printera servera IP Adrese ir atrodama Printer Settings Page.

| le Edit View Favorites Tor                                           | s Heb                                                                            |                        |                                                                                                    |                          |
|----------------------------------------------------------------------|----------------------------------------------------------------------------------|------------------------|----------------------------------------------------------------------------------------------------|--------------------------|
| a                                                                    | 🔨 🔿 rank 🚽 tumbu 🖉                                                               |                        |                                                                                                    |                          |
|                                                                      | Co Sean Misnue 6                                                                 | B. 3 m.                | . 🗖 🦔                                                                                                    |                          |
| (dress 🛃 http://192.168.1.2/pri                                      | xer/main.html                                                                    |                        |                                                                                                    | 🞽 🔁 Go Lin               |
| HL-5350DN series                                                     | = nome rage<br>= View Configuration<br>= Maintenance Informa<br>= Find Device    | tion Network C         | est for the second second seco | Brother Solutions Center |
|                                                                      | EADY                                                                             | Automatic<br>Refresh   | Confluct<br>Location                                                                                                    |                          |
| Serial no. :<br>Printer Fam<br>Network F.<br>Memory Si<br>Page Count | 887000139<br>ware Version : 0.13<br>mware Version : 0.10<br>w : 32Mbytes<br>: 65 |                        | Web Language                                                                                                    | e Auto 💌                 |
|                                                                      | Installed Opti-                                                                  | ons List               |                                                                                                    |                          |
|                                                                      | Copyright(C) 2000-2005                                                           | Brother Industries, Lt | td. All Rights Reserved.                                                                                                    |                          |
|                                                                      |                                                                                  |                        |                                                                                                    |                          |
|                                                                      |                                                                                  |                        |                                                                                                    |                          |

- 1 Sāciet web pārlūkprogrammu.
- Pārlūkprogrammā ievadiet http://printer ip address/. (printer ip address ir IP Adrese vai printera servera nosaukums).
  - Piemēram: http://192.168.1.2/ (ja printera IP Adrese ir 192.168.1.2.)

## Rūpnīcas iestatījumu atjaunošana

Lai atjaunotu visus printera servera tīkla iestatījumus uz rūpnīcas iestatījumiem, veiciet sekojošas darbības.

- Izslēdziet pirnteri.
- 2 Pārliecinieties, ka priekšpuses vāks ir aizvērts un strāvas vads ir pievienots.
- Vienlaicīgi ar aparāta ieslēgšanu, turiet nospiestu Go taustiņu. Turiet Go nospiestu līdz iedegas visas LED lampas un pēc tam iedegas Status LED lampa. Atbrīvojiet Go taustiņu. Pārliecinieties, ka visas LED lapmas ir izdzisušas.
- Nospiediet Go taustiņu sešas reizes. Pārliecinieties, ka visas LED lapmas iedegas, tā norādot, ka printera serveris ir atjaunots uz rūpnīcas iestatījumiem. Printeris 'pārstartēsies'.

## Printer Settings Page izdrukāšana

Printer Settings Page uzrāda visus patreizējos printera iestatījumus, ieskaitot tīkla iestatījumus.

- 1 Pārliecinieties, ka priekšpuses vāks ir aizvērts un strāvas vads ir pievienots.
- 2 leslēdziet printeri un gaidiet līdz printeris ir Ready statusā.
- 3 2 sekunžu laikā nospiediet Go taustiņu trīs reizes. Printeris izdrukās patreizējo iestatījumu lapu.

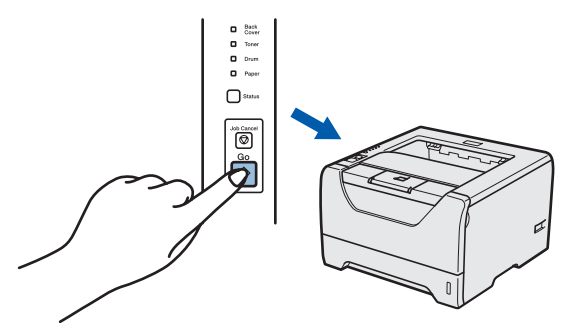

#### 🖉 Piezīme

Ja IP Address uz Printer Settings Page uzrāda 0.0.0.0, pagaidiet vienu minūti un mēģiniet vēlreiz.

# Aparāta droša izmantošana

Ja jūs nesekosiet šīm instrukcijām, ir iespējams ugunsgrēka, elektriskā šoka, apdegumu vai nosmakšanas risks. Lūdzu izlasiet šīs instrukcijas katru reizi pirms sākat jebkādu aparāta apkopi.

#### BRĪDINĀJUMS

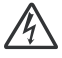

Printerī ir augstas voltāžas elektrodi. Tādēļ, pirms tīrāt aparāta iekšpusi, pārliecinieties, ka esat printeri izslēdzis un atvienojis to no strāvas padeves.

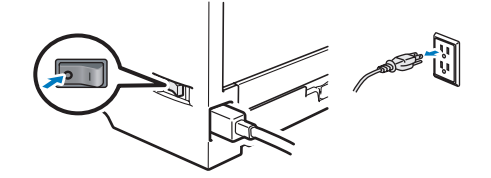

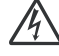

Neaiztieciet kontaktdakšu ar mitrām rokām. To darot jūs varat izraisīt elektro šoku.

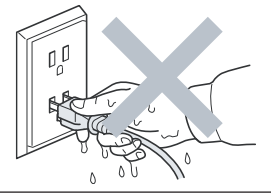

Vienmēr pārliecinieties vai kontaktdakša ir kārtīgi iesprausta kontaktligzdā.

Printera iepakojumā ir izmantoti plastmasas maisi. Lai izvairītos no nosmakšanas, glabājiet tos bērniem nepieejamā vietā.

Printera iekšpuses vai ārpuses tīrīšanai neizmantojiet ugunsnedrošas vielas, jebkāda veida aerosolus vai organiskus šķidrumus, kas satur alkoholu vai amonjaku. Pretēja darbība var izraisīt ugunsgrēku vai elektro šoku.

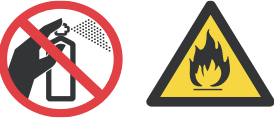

Neizmantojiet putekļusūcēju, lai iztīrītu aparātā izbirušu toneri. Tas var izraisīt ugunsgrēku. Tonera putekļus uzmanīgi notīriet ar sausu lupatiņu, kas neatstāj šķiedras.

Printera ārpuses tīrīšana:

- Pārliecinieties, ka esat atvienojis printeri no strāvas padeves.
- Izmantojiet neitrālus tīrīšanas līdzekļus. Tīrīšana ar ātri iztvaikojošiem šķidrumiem, tādiem kā atšķaidītājs vai benzīns, var sabojāt printera virsmu.
- Neizmantojiet tīrīšanas līdzekļus, kas satur amonjaku.

## UZMANĪBU

Zibens un strāvas pārrāvumi var sabojāt printeri. Lai pasargātu aparātu no pārspriegojuma, iesakām lietot strāvas aizsardzības iekārtu vai negaisa laikā atvienot aparātu no strāvas padeves.

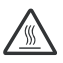

Tūlīt pēc aparāta lietošanas, dažas tā daļas var būt ļoti karstas. Atverot aparāta priekšpusi vai aizmuguri, NEAIZTIECIET zīmējumā parādītās daļas.

Priekšpuse

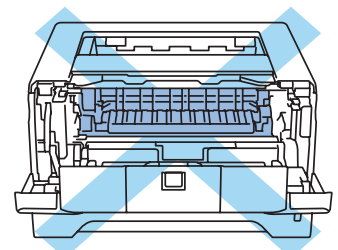

Mugurpuse

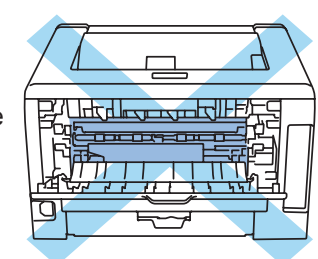

#### SVARĪGI

Uz fiksētājkrāsns vai ap to ir izvietotas uzlīmes, nenoņemiet un nesabojājiet tās.

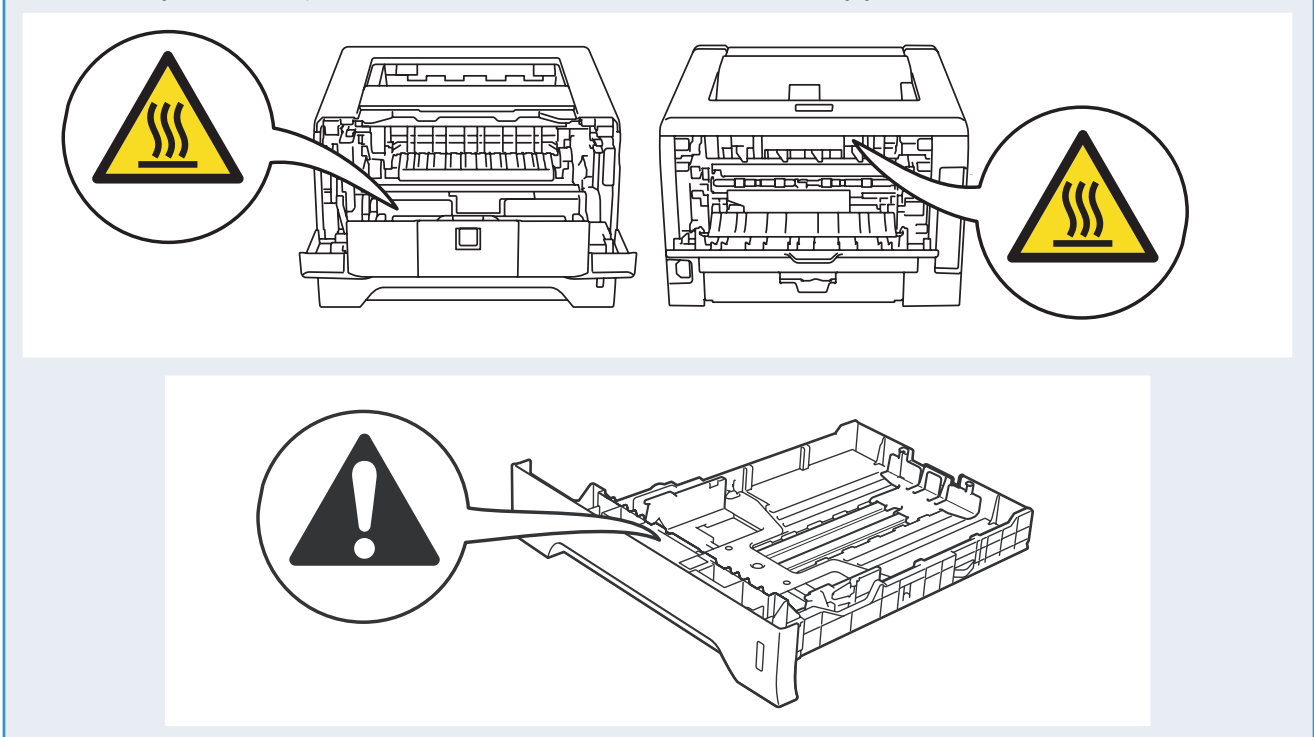

#### ES Direktīva 2002/96/EC un EN50419

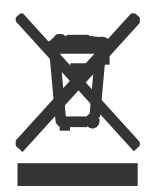

Šī iekārta ir marķēta ar blakus redzamo simbolu. Tas nozīmē, ka pēc aparāta nokalpošanas, tas ir jānodod īpašā savākšanas punktā, nevis jāizmet kopā ar citiem sadzīves atkritumiem. Tas dos lielu ieguldījumu vides aizsardzībai.

(tikai Eiropas savienībā)

#### SVARĪGI - jūsu drošībai

Lai nodrošinātu drošu darbību, komplektā esošajam strāvas vadam jābūt pievienotam kontaktligzdai, kas ir iezemēta. Tas, ka aparāts darbojas apmierinoši, nenozīmē, ka elektrība ir iezemēta un instalācija ir pilnīgi droša. Jūsu drošībai, ja jums rodas jebkādas šaubas par elektrības iezemētības kvalitāti, sazinieties ar kvalificētu elektriķi.

#### Aparāta atvienošana

Aparāts jāinstalē viegli pieejamas kontaktligzdas tuvumā. Trauksmes gadījumā aparāts jāatvieno no kontaktligzdas, lai tam pilnībā tiktu pārtraukta strāvas padeve.

#### UZMANĪBU - šim aparātam jābūt iezemētam.

Vadi galvenajā kanālā ir krāsaini. Tie nozīmē:

Zaļš un dzeltens: zemējums Zils: neitrāls Brūns: zemspriegums

## Aparāta iepakošana un pārvadāšana

Ja aparātu ir nepieciešams transportēt, ir svarīgi to pareizi iepakot, lai izvairītos no tā sabojāšanas. Iesakām jums saglabāt orģinālo iepkojuma materiālu.

## 🛕 UZMANĪBU

Transportējot printeri, fotocilindra un tonera kasetes blokam jābūt izņemtam no aparāta un ieliktam plastikāta maisā. Pretējā gadījumā, tas var printerim radīt vairākus bojājumus un zaudēt garantiju.

Izslēdziet aparātu un atvienojiet no strāvas padeves.

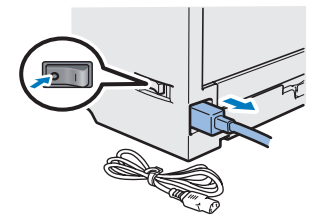

2 Izņemiet forocilindra un tonera kasetes bloku. Ielieciet to plastikāta maisā un kārtīgi aizlīmējiet.

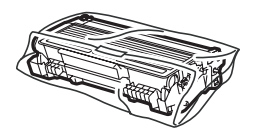

3 Aizveriet priekšpuses vāku.

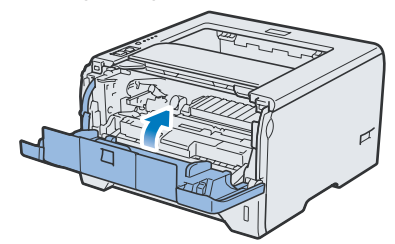

## Kontroles panelis

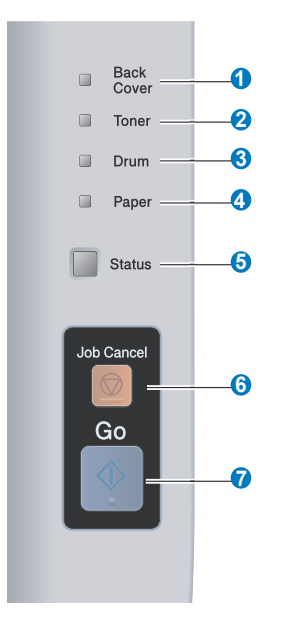

- 1 Aizmugures vāka LED lampa
- Aizmugures vāka lampa norāda uz problēmām printera aizmugurē.
- 2 Tonera LED lampa Norāda, ka toneris ir gandrīz beidzies vai, ka tas ir jānomaina.
- 3 Fotocilindra LED lampa Norāda, ka fotocilindra resurss drīz beigsies, resurss ir beidzies vai nepieciešams notīrīt korona stiepli.
- 4 Papīra LED lampa Norāda, ka papīra lāde ir tukša vai arī papīrs ir iesprūdis.
- 5 Status LED lampa Šī lampa degs/ mirgos vai mainīs krāsu atkarībā no printera statusa.
- 6 Job Cancel taustiņš Aptur vai atceļ procesā esošu drukas darbu.
- 7 Go taustiņš Aktivizē / kļūdas labošana / formas padeve / atkārtota izdruka

lepakojiet printeri.

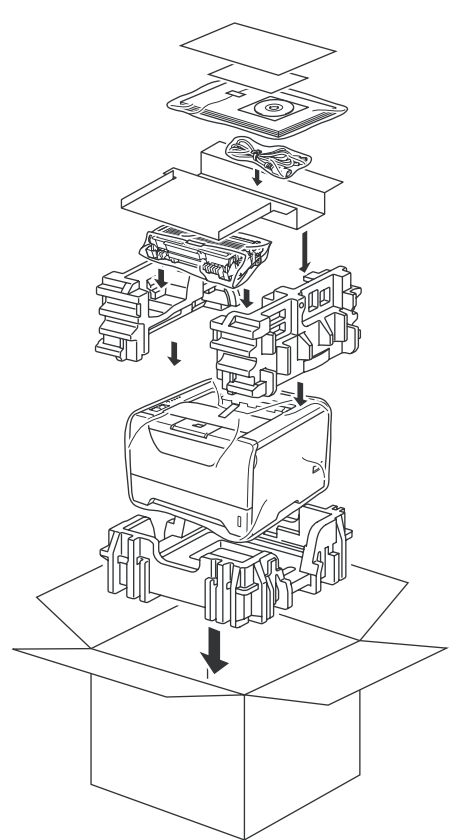

## Printera LED lampas indikācijas

| Mirgo:                | 🤆 vai - 📜 vai - | - Deg:         | 📕 vai 📃 vai            | Nedeg: |                                |                          |
|-----------------------|-----------------|----------------|------------------------|--------|--------------------------------|--------------------------|
| Printera<br>LED lampa | Nedeg           | 'Gu <u>l</u> ' | Uzsilšana <sup>1</sup> | Ready  | Datu<br>saņemšana <sup>2</sup> | Palikuši<br>drukas darbi |
| Aizmugures<br>vāks    |                 |                |                        |        |                                |                          |
| Toneris               |                 |                |                        |        |                                |                          |
| Fotocilindrs          |                 |                |                        |        |                                |                          |
| Papīrs                |                 |                |                        |        |                                |                          |
| Status                |                 | Bāli zaļa      | -<br>Zaja              | Zaja   | -<br>Dzeltena                  | Dzeltena                 |

| Printera<br>LED lampa | Toneris drīz<br>beigsies <sup>3</sup> | Nomainiet toneri | Fotocilindra resurss<br>drīz beigsies <sup>3</sup> | Nomainiet<br>fotocilindru | Fotocilindra<br>kļūda |
|-----------------------|---------------------------------------|------------------|----------------------------------------------------|---------------------------|-----------------------|
| Aizmugures<br>vāks    |                                       |                  |                                                    |                           |                       |
| Toneris               | - <mark>-</mark> -<br>Dzeltena        | Dzeltena         |                                                    |                           |                       |
| Fotocilindrs          |                                       |                  | - <mark>–</mark> -<br>Dzeltena                     | Dzeltena                  | Dzeltena              |
| Papīrs                |                                       |                  |                                                    |                           |                       |
| Status                | Zala                                  | Sarkana          | Zaja                                               | Zaļa                      | Sarkana               |

| Printera<br>LED lampa | Priekšējais<br>vāks atvērts | Fiksētājkrāsns<br>vāks atvērts <sup>2</sup> /<br>Dupleks nav<br>iespējams | lesprūdis papīrs<br>/ nepareizs<br>papīra izmērs <sup>2</sup> | Nav papīra | lesprūdis papīrs<br>(aizmugurē vai<br>dupleksa lādē) <sup>2</sup> | Zvanīt<br>servisam <sup>2</sup> |
|-----------------------|-----------------------------|---------------------------------------------------------------------------|---------------------------------------------------------------|------------|-------------------------------------------------------------------|---------------------------------|
| Aizmugures<br>vāks    |                             | - <mark> -</mark><br>Dzeltena                                             |                                                               |            | - <mark>–</mark><br>Dzeltena                                      | - <mark> -</mark> -<br>Dzeltena |
| Toneris               |                             |                                                                           |                                                               |            |                                                                   | - <mark>-</mark><br>Dzeltena    |
| Fotocilindrs          |                             |                                                                           |                                                               |            |                                                                   | - <mark>-</mark><br>Dzeltena    |
| Papīrs                |                             |                                                                           | - <mark>–</mark> -<br>Dzeltena                                | Dzeltena   | - <mark>–</mark> –<br>Dzeltena                                    | - <mark>-</mark><br>Dzeltena    |
| Status                | Sarkana                     | Sarkana                                                                   | Sarkana                                                       | Sarkana    | Sarkana                                                           | -ji-<br>Sarkana                 |

<sup>1</sup> LED lampa mirgos ar intervālu: 1 sekunde deg, 1 sekunde nedeg. ON

<sup>2</sup> LED lampa mirgos ar intervālu: 0.5 sekunde deg, 0.5 sekunde nedeg.

<sup>3</sup> LED lampa mirgos ar intervālu: 2 sekunde deg, 3 sekunde nedeg.

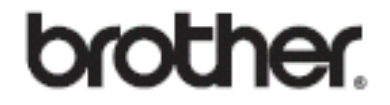

Apciemojiet mūs http://www.brother.lv

## Autorizēts Brother serviss:

Rīga, Augusta Deglava iela 28 Tālr. 67291301

serviss@brother.lv